## How to Change your Voicemail Greeting

1. Go to the RingCentral sign in page.

htps://service.ringcentral.com/

2. Under Overview click Voicemail greeting.

| RingCentral              |                    |           |                | My Extension 🗸 🎆                                                                                                    |
|--------------------------|--------------------|-----------|----------------|----------------------------------------------------------------------------------------------------|
| Overview Messages Call   | Log Contacts Sett  | ings More |                |                                                                                                    |
| Call rules               | Voicemail greeting | Caller ID | 24<br>Schedule | Announcements<br>Professional Voice Recordings<br>Have your greetings, prompts, and music-on-<br>professionally recorded.<br><u>Click here to get started today!</u> |
| Recent Messages Recent C | alls               |           |                | Resources                                                                                                    |
| 🗊 Delete ⊘ Block         |                    |           |                | Le Community                                                                                                    |
| Priority From            | Message            | Received  | Actions        | 🔀 Blog                                                                                                    |

- 3. Click the Voicemail greeting dropdown, then select:
  - a. Default: Incoming callers will hear the message "Your call has been forwarded to the voicemail for [your name]. No one is available to take your call. At the tone, please record your message. When you've finished recording, you may hang up or press the pound key for more options."
  - b. Custom: Click any of the three tabs, then select:
    - i. **Computer Microphone:** Click the red Record button to make a custom voicemail greeting. Click the button again when you're finished recording.
    - ii. **Phone:** Enter a phone number so the RingCentral system can call you to record a custom greeting.
    - iii. Importing: Upload a WAV or MP3 file of your custom greeting.
- 4. In the Save messages in dropdown, select:
  - a. My voicemail box: Your voicemail messages will appear in your app's inbox.
  - b. **Another extension:** Retrieve your voicemail messages by dialing a specific extension. Pick an extension in the popup window.
- 5. Click Save.

| cemail message                                                                     |                                                                                                    |
|------------------------------------------------------------------------------------|----------------------------------------------------------------------------------------------------|
| /oicemail greeting                                                                 | Default                                                                                                    |
|                                                                                    | Custom                                                                                                    |
| Your call has been forwa<br>o take your call. At the to<br>recording, you may hang | rded to the voicemail for AR <u>one a Days, no one is available</u><br>one, please record your message. When you've finished<br>up or press the # key for more options." |
| Your call has been forwa<br>o take your call. At the to<br>ecording, you may hang  | or press the # key for more options."                                                                                                    |
| Your call has been forwa<br>o take your call. At the tr<br>ecording, you may hang  | one, please record your message. When you've finished<br>up or press the # key for more options."<br>00:00                                                               |